# How to Use the Membership Portal

Updated 5/6/2021

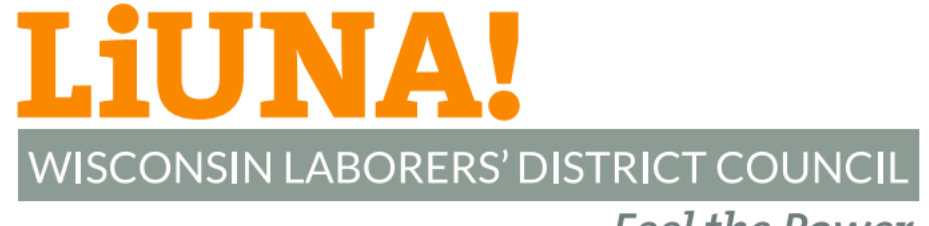

Feel the Power

# Step 1.0

- If you have your Membership Card...
  - Scan your QR Code with your mobile smartphone\*
  - View your Public Directory profile
  - At the bottom, click the Login Page tab

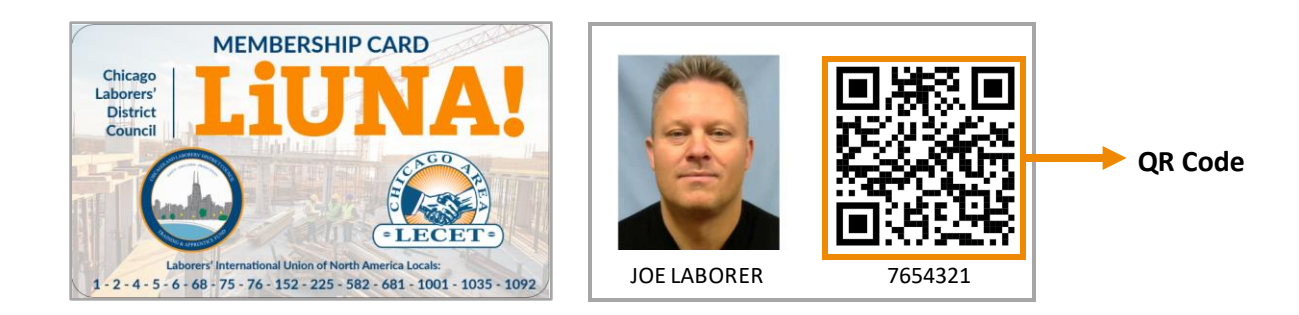

\* To scan a QR code, you need a smartphone with a camera and, in some cases, a mobile QR code reader app. FYI – iPhones running iOS 11 (or later) and Androids running Android 9 (or later) can scan a QR code when the camera is turned ON.

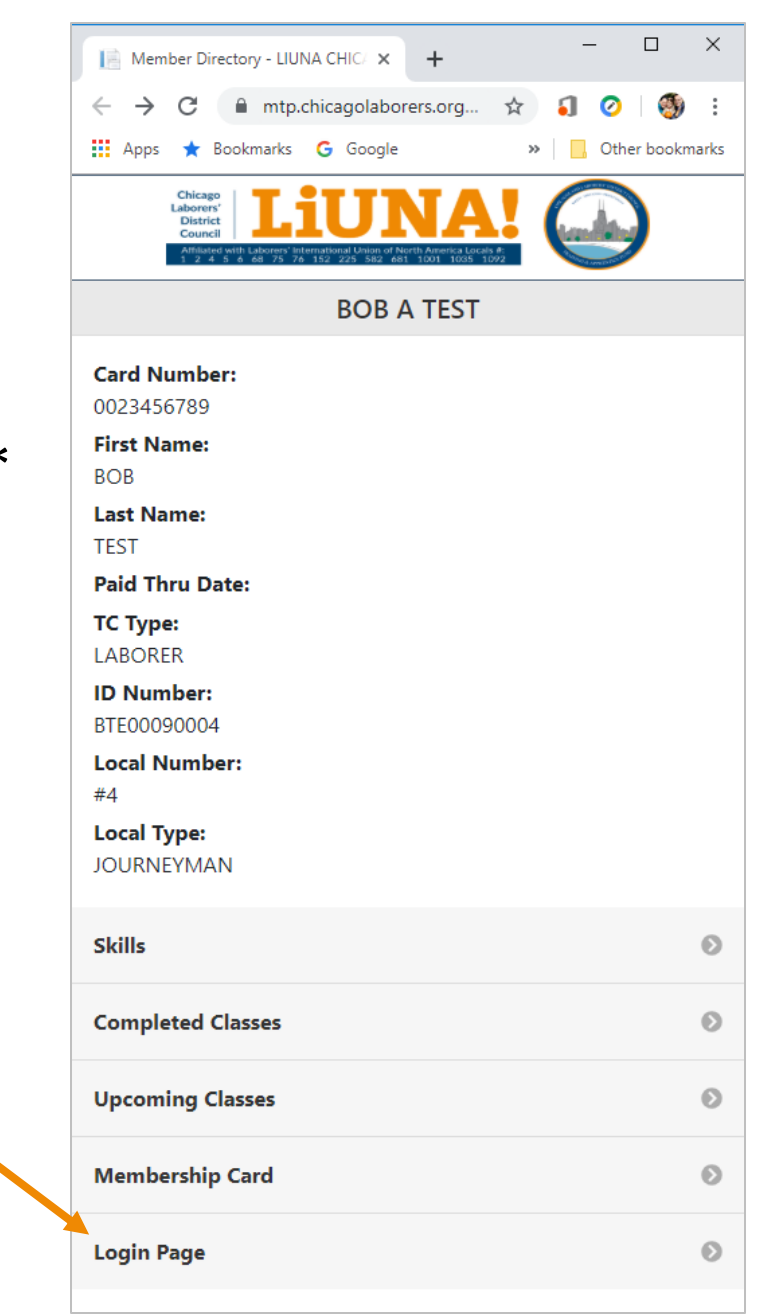

- Log into the Membership Portal using your...
  - ID Number or International Card Number and;
  - Password
    - Your <u>first-time</u> password is the last four digits of your Social Security number
  - Click the Log in button
  - Once you log in with your <u>first-time</u> password, you will be required to change it

LIUNA Chicago Membership Card

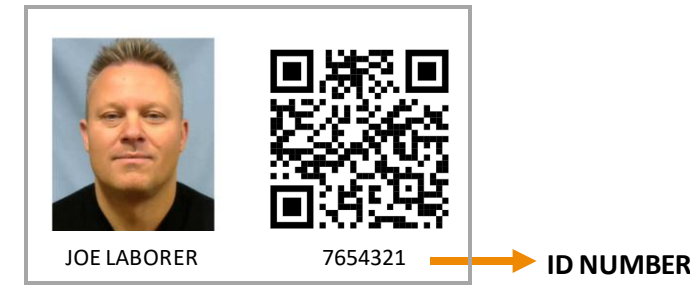

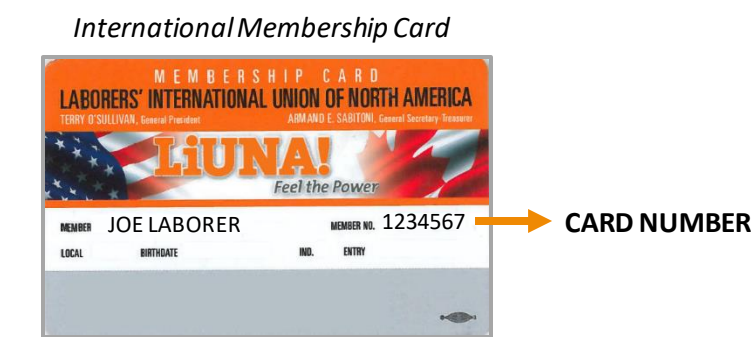

|                                 |                                                                        |                     |                |                    |                      |        | _       |          |
|---------------------------------|------------------------------------------------------------------------|---------------------|----------------|--------------------|----------------------|--------|---------|----------|
| 📄 Log                           | in - LIUNA                                                             | (CHICAGO            | 3              | × +                |                      |        |         |          |
| $\leftrightarrow$ $\rightarrow$ | C                                                                      | mtp.cl              | hicagola       | borers.org         | o                    | ☆      | 5       | 🍕        |
| App                             | ; ★ Bo                                                                 | okmarks             | G Goog         | gle                |                      | »      | , Ot    | her book |
|                                 | Chicago<br>Laborers'<br>District<br>Council<br>Affiliated w<br>1 2 4 5 | ith Laborers' Inter | mational Union | of North America   | Locals #:<br>35 1092 | (      |         |          |
|                                 |                                                                        |                     | L              | .og in             |                      |        |         |          |
| Use th                          | is form t                                                              | o enter y           | /our Tra       | ining ID           | Numb                 | er or  | Inter   | nation   |
| Card N                          | lumber a                                                               | and pass            | word.          |                    |                      |        |         |          |
| ID Nur                          | nber or                                                                | Card Nu             | mber           |                    |                      |        |         |          |
| ID N                            | UMBER                                                                  | OR CARE             |                | BER                |                      |        |         |          |
|                                 |                                                                        |                     |                |                    |                      |        |         |          |
| Passwo                          | ord                                                                    |                     |                |                    |                      |        |         |          |
| Pass                            | word                                                                   |                     |                |                    |                      |        |         |          |
| 🗆 Ren                           | nember                                                                 | me?                 |                |                    |                      |        |         |          |
|                                 |                                                                        |                     | L              | og in              |                      |        |         |          |
|                                 |                                                                        |                     |                |                    |                      |        |         |          |
|                                 |                                                                        | F                   | orgot          | Passw              | ord?                 |        |         |          |
|                                 |                                                                        | First tir           | ne usino       | the Merr           | bersh                | ip Por | tal?    |          |
|                                 |                                                                        | Learn ho            | w to log       | in and up          | odate y              | our p  | rofile: |          |
|                                 |                                                                        |                     | Eng            | <u>llish   Spa</u> | nish                 |        |         |          |
|                                 |                                                                        |                     |                |                    |                      |        |         |          |
|                                 |                                                                        | D                   | on't h         | ave the            | e app                | o yet  | ?       |          |
|                                 |                                                                        | D                   | on't h         | ave the            | e app                | o yet  | ?       |          |
|                                 |                                                                        | D                   | on't h         | ave the            | e app                | yet    | ?       |          |
|                                 |                                                                        | D                   | on't h         | ave the            | e app                | yet    | ?       |          |

- If you don't know or remember your
  ID Number or International Card Number...
  - Scan your QR Code on your Membership Card with your mobile smartphone\* and view the numbers on your Public Directory page or;
  - Contact your Local and ask them to email you a Profile Email Notification

\* To scan a QR code, you need a smartphone with a camera and, in some cases, a mobile QR code reader app. FYI – iPhones running iOS 11 (or later) and Androids running Android 9 (or later) can scan a QR code when the camera is turned ON.

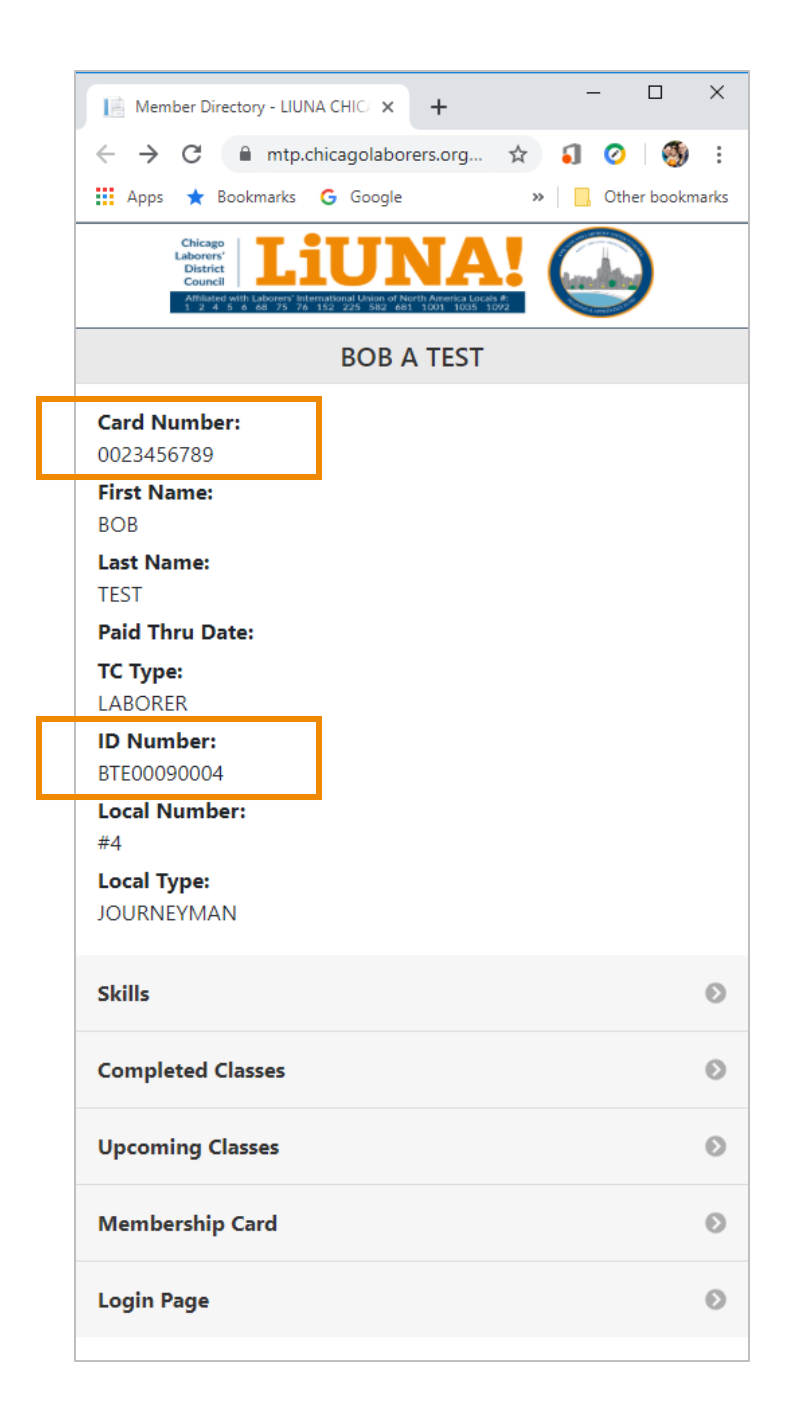

• If you don't remember your password, click the Forgot Password? button

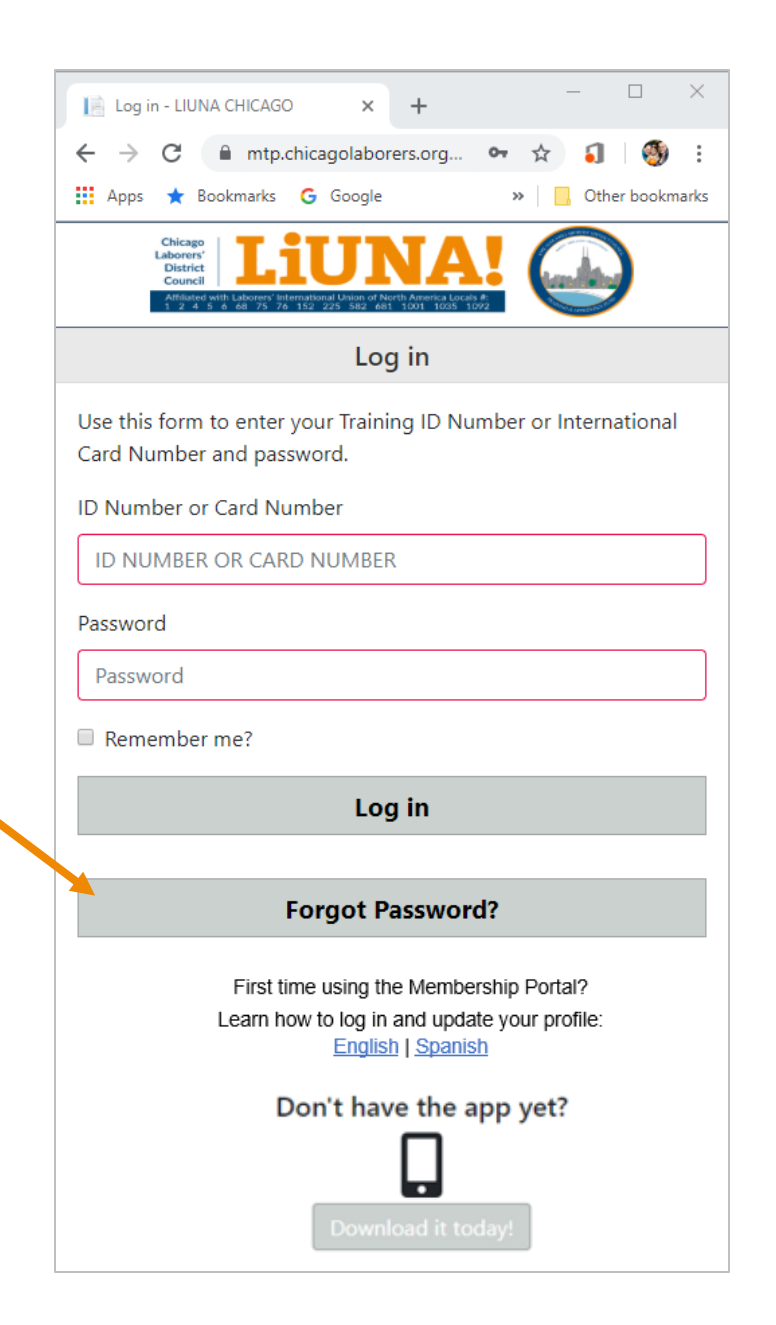

- Complete the **Recover Password** form to verify your identity
  - Social Security # with dashes
  - Birth Date
  - Email Address\*\*
  - Last Name
- Check the Security Captcha, I'm not a robot, box
- Click the **Continue** button

| District<br>Council<br>Affiliated with Laborers'<br>1 2 4 5 6 68 75 2 | nternational Union of North Americ<br>P6 152 225 582 681 1001 1 |                     | )  |
|-----------------------------------------------------------------------|-----------------------------------------------------------------|---------------------|----|
|                                                                       | Recover Pass                                                    | word                |    |
| Please enter all the in                                               | formation below                                                 | so we can verify yo | ur |
| Control Construction of                                               |                                                                 |                     |    |
| Social Security #                                                     |                                                                 |                     |    |
| XXX-XX-XXXX                                                           |                                                                 |                     |    |
| Birth Date                                                            |                                                                 |                     |    |
| MM                                                                    | DD                                                              | ΥΥΥΥ                |    |
| Email Address                                                         |                                                                 |                     |    |
|                                                                       |                                                                 |                     |    |
| Last Name                                                             |                                                                 |                     |    |
|                                                                       |                                                                 |                     |    |
|                                                                       |                                                                 |                     |    |
| Security Captcha                                                      |                                                                 |                     |    |
| l'as not a schot                                                      |                                                                 |                     |    |

<sup>\*\*</sup> To verify your identity and change your password, you will need a valid email address saved to your profile. If needed, contact your Local to add or update your email address.

• Enter and confirm your new password and then click **Continue** 

#### IMPORTANT

- New password must be different from the current password
- Password must contain both letter and number characters
- The minimum length for a password is 3 characters

| Recover Password - LIUNA CHIC/ 🗙 🕂 🦳 — 🗆 🗡                                                                                                    |
|----------------------------------------------------------------------------------------------------|
| ← → C 🔒 mtp.chicagolaborers.org 🕶 ☆ 幻 🛛 🧐 🗄                                                                                                    |
| 🗰 Apps ★ Bookmarks 💪 Google 🛛 » 📃 Other bookmarks                                                                                                    |
| Chicago<br>Laborery<br>District<br>Council      Liuna        Affiliated with Calculated With Calculated With Calculated |
| Recover Password                                                                                                    |
| Enter and confirm your new password below.                                                                                                    |
| New password                                                                                                    |
|                                                                                                    |
| Confirm new password                                                                                                    |
|                                                                                                    |
|                                                                                                    |
| Continue                                                                                                    |
| Continue                                                                                                    |
| Continue                                                                                                    |
| Continue                                                                                                    |
| Continue                                                                                                    |
| Continue                                                                                                    |
| Continue                                                                                                    |
| Continue                                                                                                    |
| Continue                                                                                                    |
| Continue                                                                                                    |

# Step 3.0

- When you first log into your profile...
  - If you don't have an email address\*\* saved to your profile, you will be asked to submit one
  - Enter an email address in the **Attention** box and your profile will be automatically updated

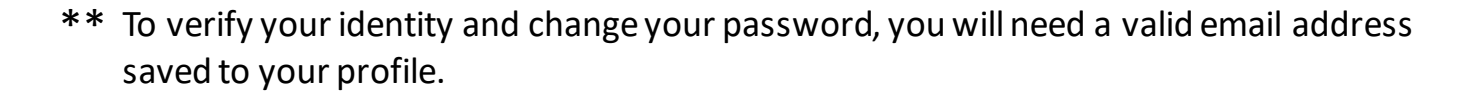

|                                                              | /  |
|--------------------------------------------------------------|----|
| 📙 My Profile - LIUNA CHICAGO 🗙 🕂                             |    |
| 🗧 🔶 C 🔒 mtp.chicagolaborers.org 😭 🌖 🧐 😫                      | :  |
| 🗰 Apps ★ Bookmarks 🔓 Google 🛛 » 📃 Other bookmark             | cs |
|                                                              |    |
| Council 1 2 4 5 6 68 75 76 152 225 582 681 1001 1025 1092    |    |
| My Profile                                                   |    |
|                                                              |    |
|                                                              |    |
| Name                                                         |    |
| BOB A TEST                                                   |    |
| SSN                                                          |    |
| NOI SHOWN                                                    |    |
| Attention                                                    |    |
| We do not have your email address on file. Please enter your |    |
| email address below.                                         |    |
| Enter email                                                  |    |
|                                                              |    |
|                                                              |    |
| Submit Close                                                 |    |
|                                                              |    |
| Address<br>1234 RILLE ROAD                                   |    |
| JOLIET, IL 60638                                             |    |
| Country/County                                               |    |
|                                                              |    |
| Phone                                                        |    |
| 330-467-5222                                                 |    |
| Misc Phone                                                   |    |
| Mobile Phone                                                 |    |
| 772 040 0222                                                 |    |

### Step 4.0

- When viewing the **My Profile** page...
  - Review and verify that all your profile information is up to date

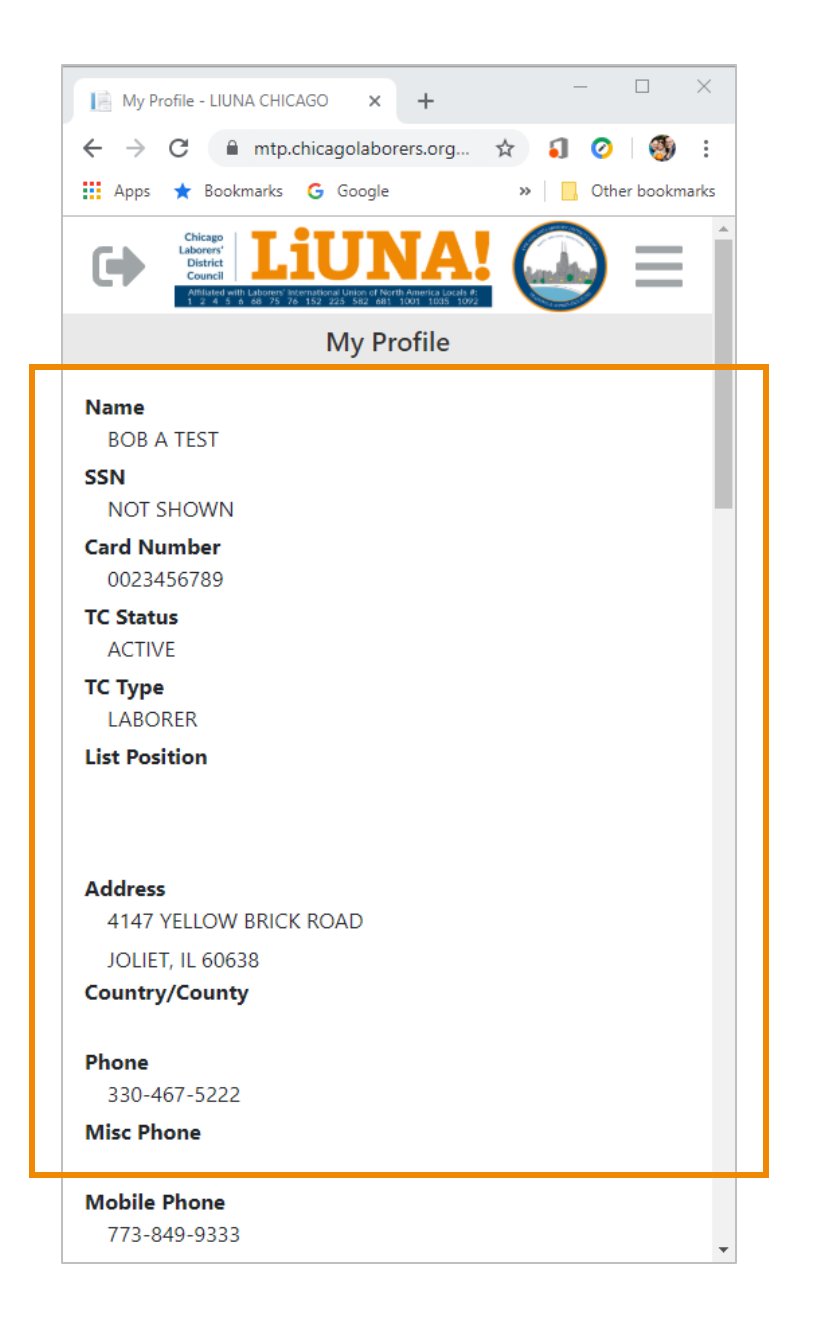

# Step 4.1

- Review other membership profile information when you click the **three bar menu** 
  - Skills
  - Monthly Apprentice Reports
  - Class Registration
  - Membership Card
  - Edit Profile
  - Password
  - Log off

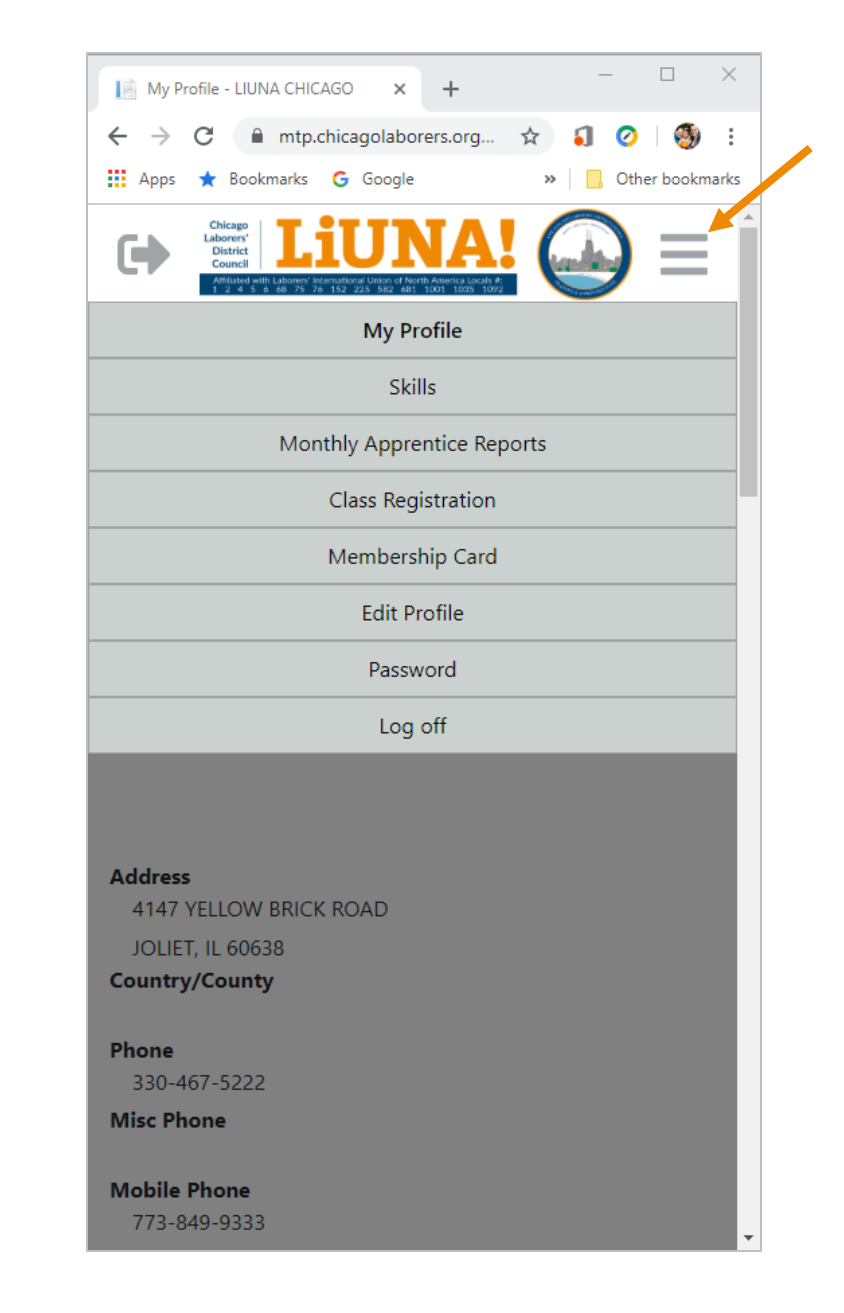

#### Step 4.2

• After you click the three **three bar menu** and select **Membership Card** tab to view your digital membership card

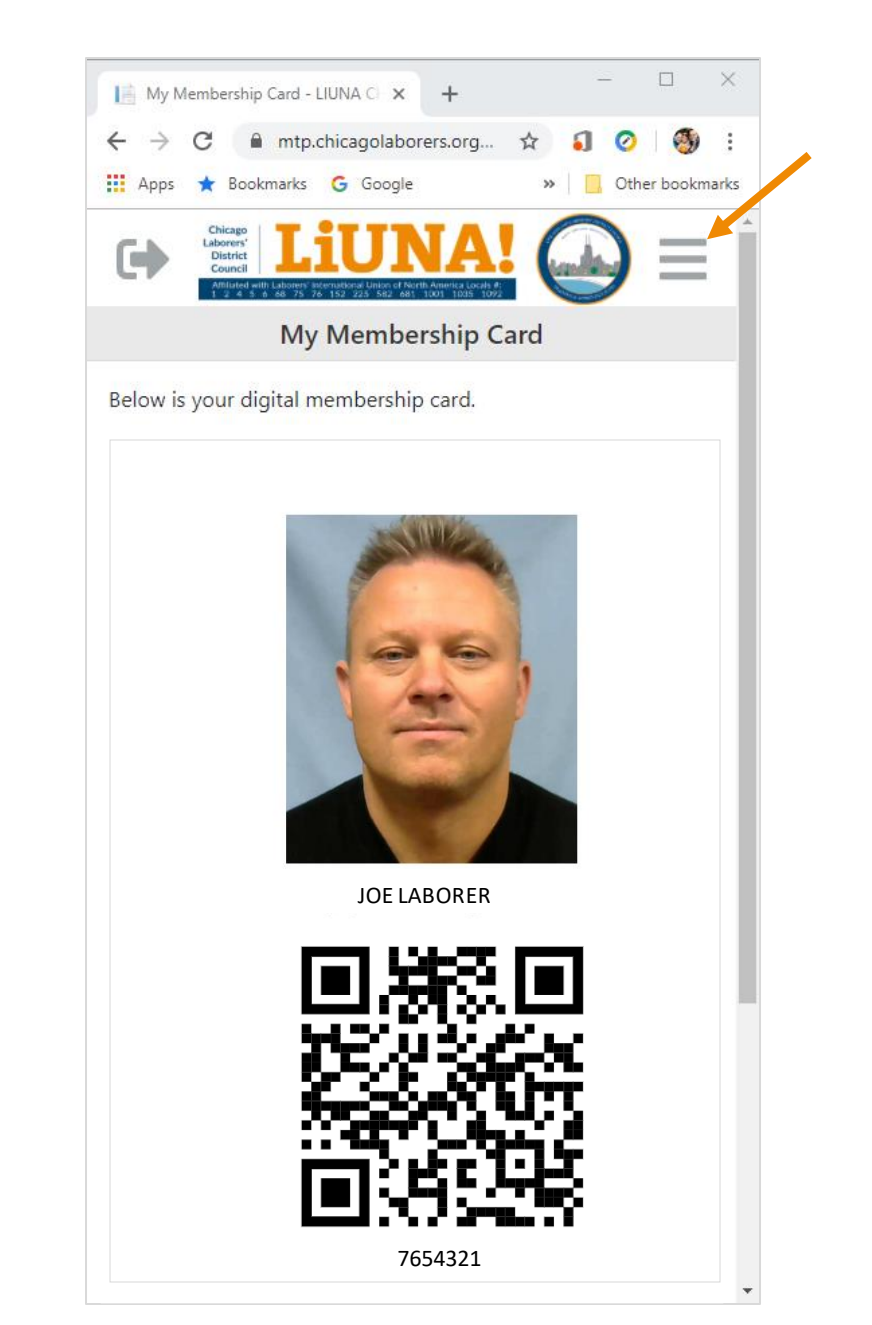

#### SUGGESTION

• With your mobile smartphone, <u>take a photo</u> of your *physical* membership card or <u>save a screenshot</u> of your *digital* membership card so you can easily find it when needed.

• To update your profile, when needed, click the **three bar menu** and select the **Edit Profile** tab

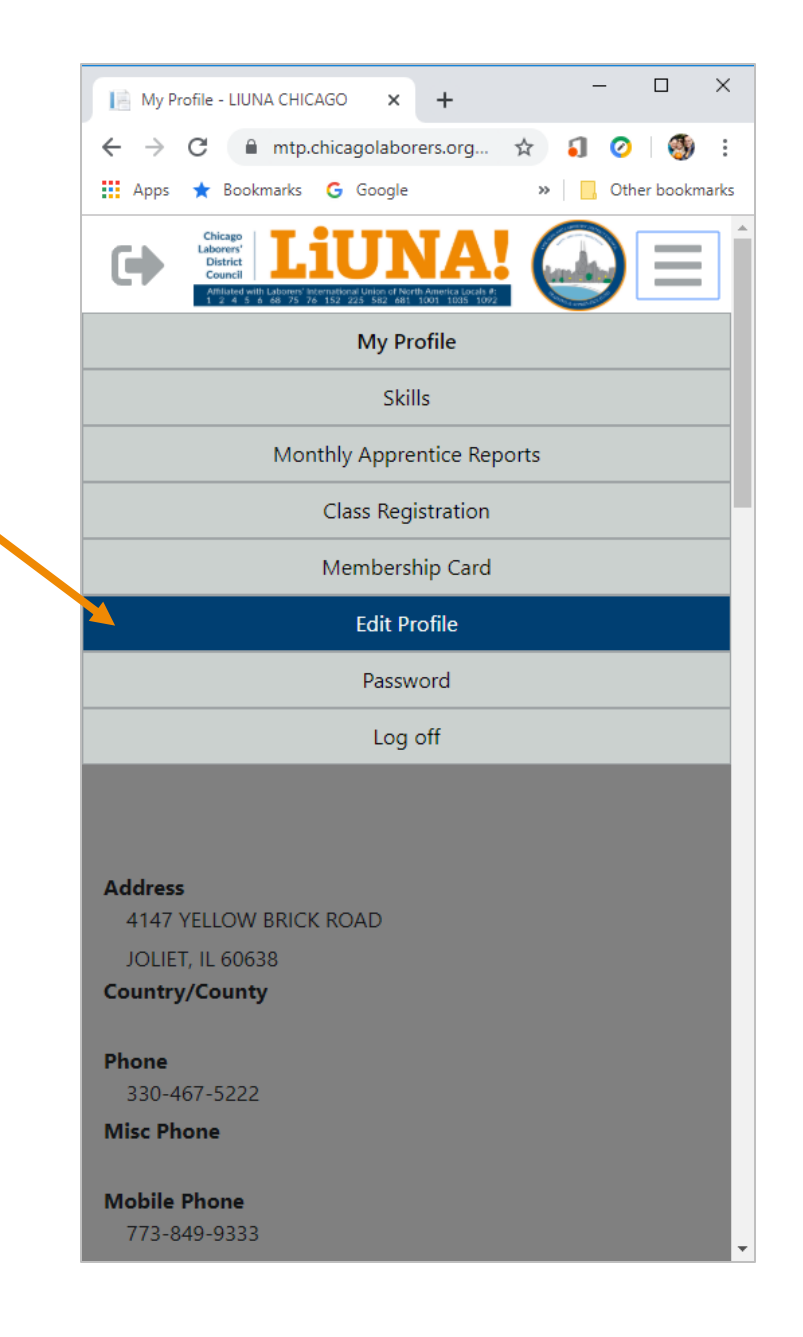

- For online security reasons...
  - Before you can update your profile, your identity needs to be verified with a confirmation number, also known as two-factor authentication
- Your confirmation number can be received in one of two ways:
  - 1. By Text Message
  - 2. By Email
- If you can verify your identity with a text message or email, proceed to **Step 5.5**

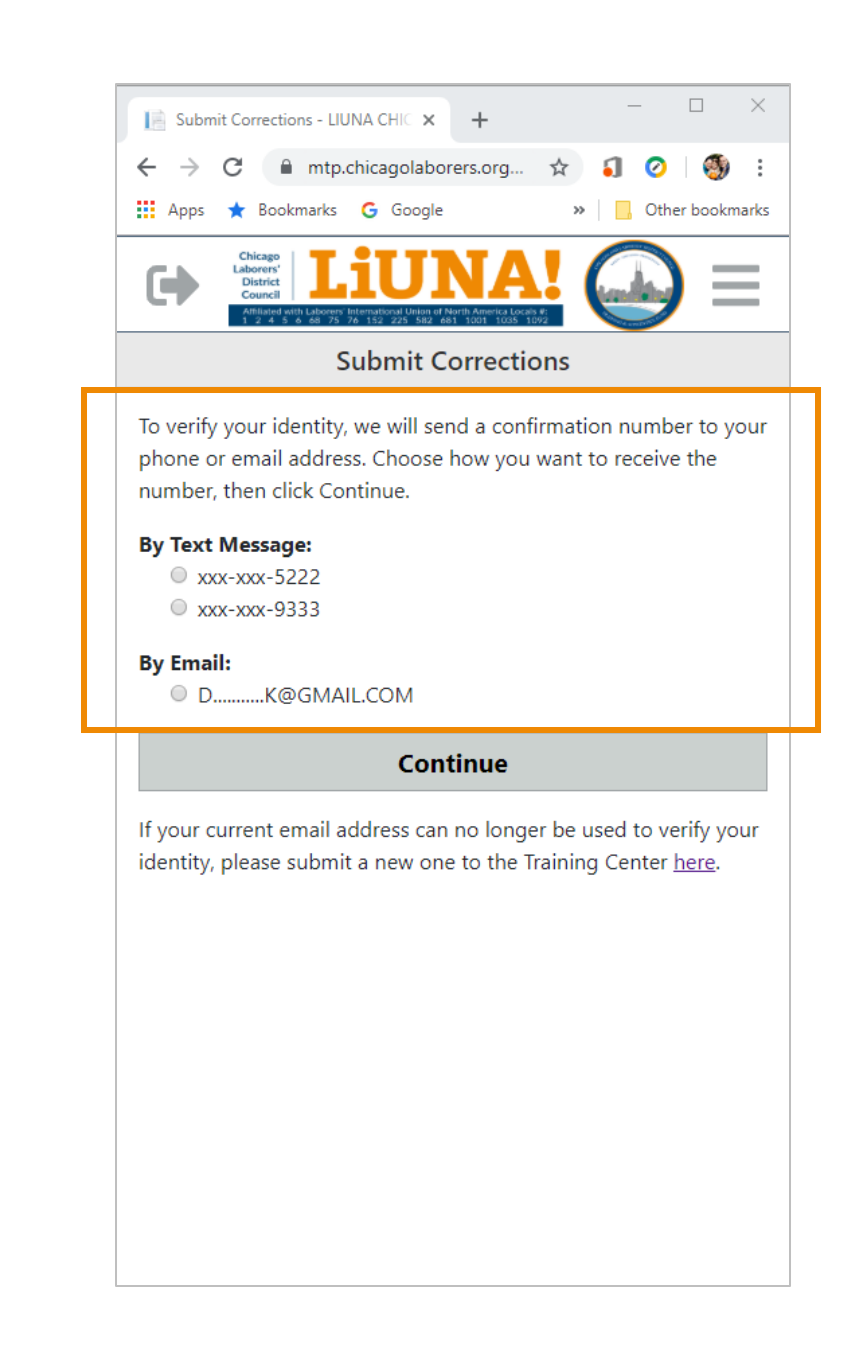

- If the email address displayed is invalid or you don't have one saved in your profile...
  - Click the **here** link to submit a new email address

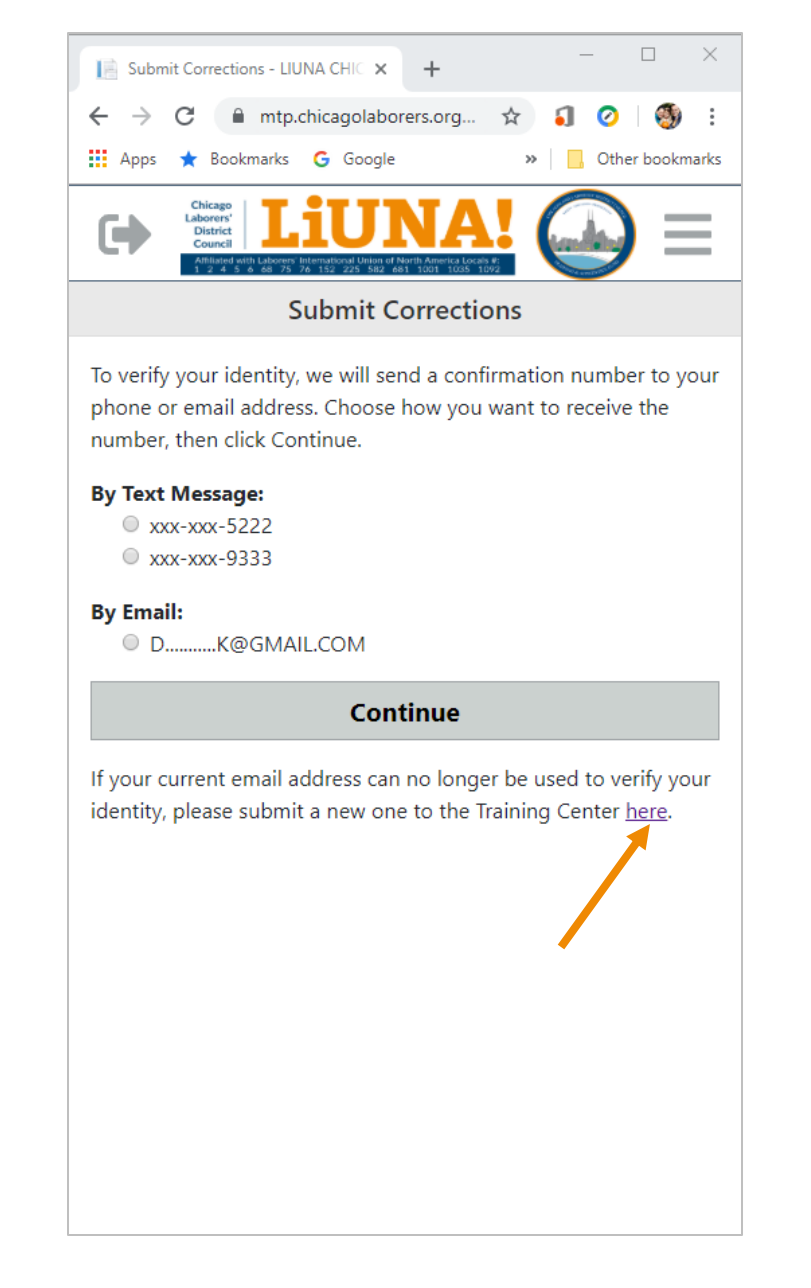

 Enter your updated email address and click Submit

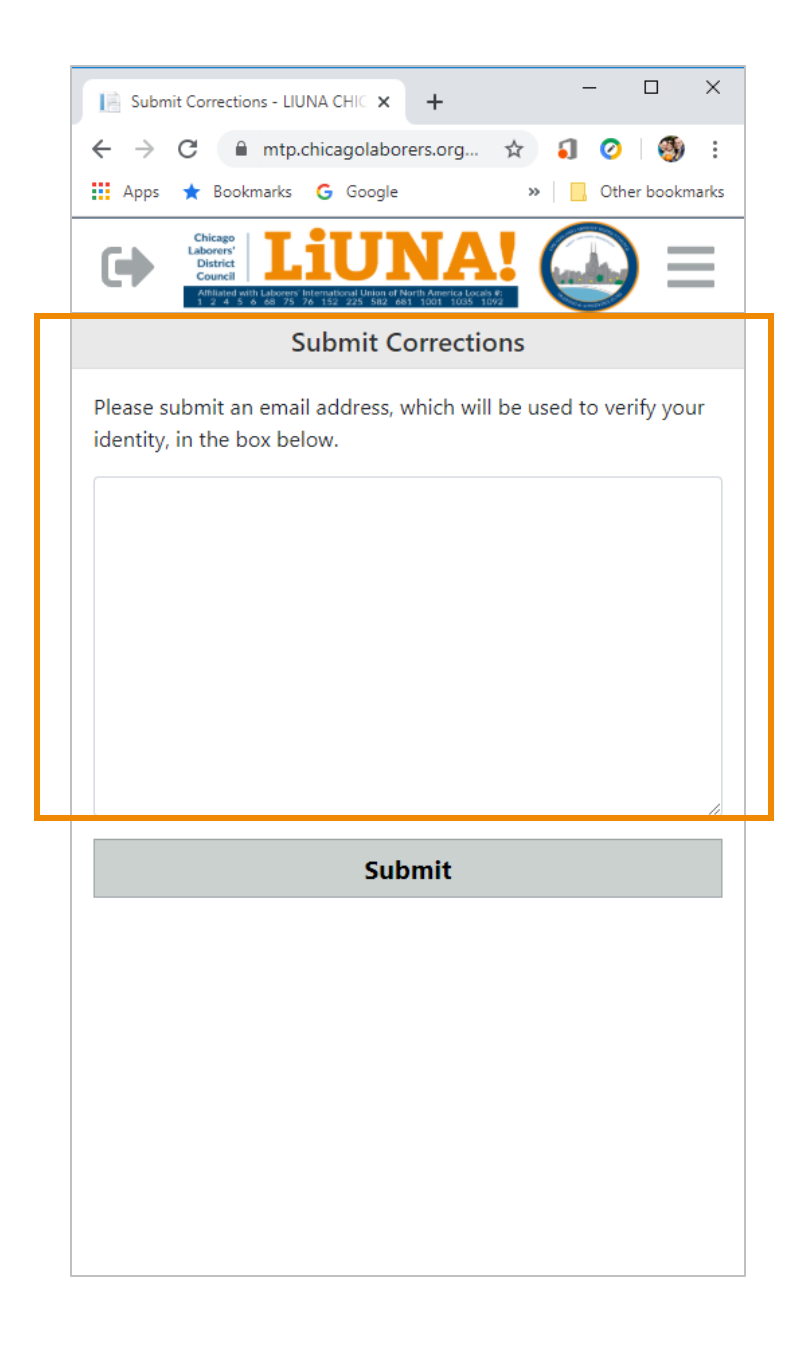

- When your email address is updated by LIUNA Wisconsin...
  - You will receive a Profile Email Notification that will display your membership information
  - With your new email address updated, go back to Step 1.0 and log into the Membership Portal again

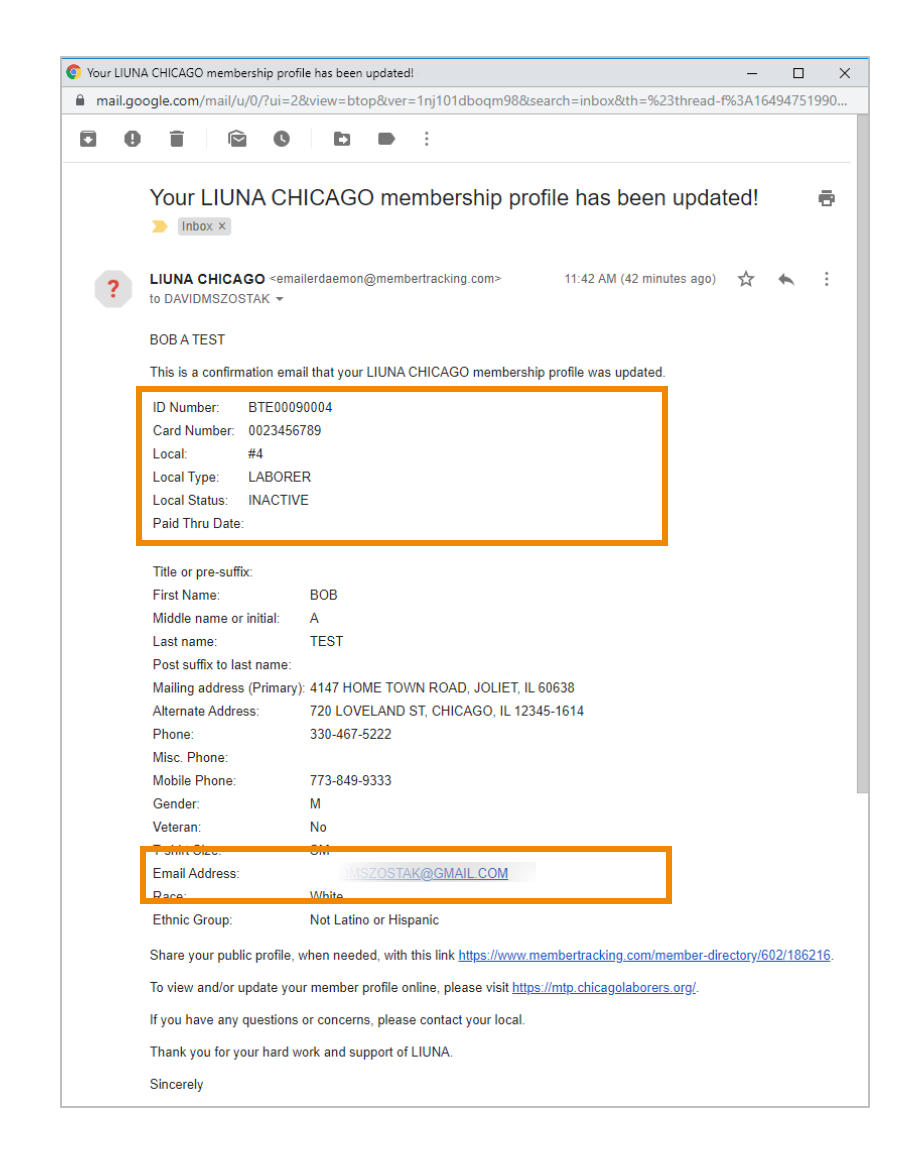

- After receiving your confirmation number in **Step 5.1** by either...
  - A Text Message or;
  - An Email

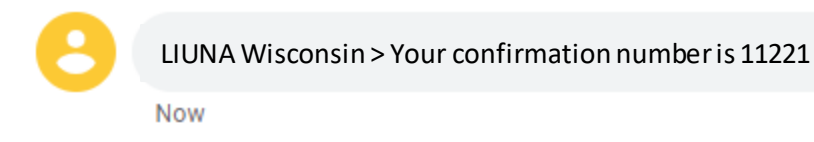

 Enter in the confirmation number and click **OK**

| 📔 Submit Corrections - LIUNA CHIC 🗙 🕂 — 🗆 🛛 🕹                                                                                                    |
|----------------------------------------------------------------------------------------------------|
| $\leftarrow$ $\rightarrow$ $C$ $($ mtp.chicagolaborers.org $\Rightarrow$ $($ $\bigcirc$ $($                                                                                                    |
| 🗰 Apps ★ Bookmarks 💪 Google 🛛 » 📃 Other bookmarks                                                                                                    |
| Chicago<br>District<br>Council<br>Material Additional United Although Although Altho |
| Submit Corrections                                                                                                    |
| Shortly you will receive a message with the confirmation number.<br>You have up to 10 minutes to enter this confirmation number<br>below.                                                                                                    |
| Confirmation Number                                                                                                    |
|                                                                                                    |
| ок                                                                                                    |
| To receive another confirmation number click here                                                                                                    |
| to receive another commation number, click <u>nere</u> .                                                                                                    |
|                                                                                                    |
|                                                                                                    |
|                                                                                                    |
|                                                                                                    |
|                                                                                                    |
|                                                                                                    |
|                                                                                                    |
|                                                                                                    |
|                                                                                                    |

• Click **OK** to the disclaimer message

| E Submit Corrections - LIUNA CHIC X + X                                                                                                    |
|----------------------------------------------------------------------------------------------------|
| ← → C 🔒 mtp.chicagolaborers.org ☆ ᡗ 🥝 🛛 🧐 🗄                                                                                                    |
| 🗰 Apps ★ Bookmarks 🕒 Google 🛛 » 📃 Other bookmarks                                                                                                    |
| Chicago<br>Laborers'<br>Dubierers'<br>Council<br>Rest et al et al 152 / 26 fait foot floor floor floor                                                                                                    |
| Submit Corrections                                                                                                    |
| Address                                                                                                    |
| 1234 STREET TREATS ROAD                                                                                                    |
| Disclaimer ×                                                                                                    |
| LEGAL DISCLAIMER: This message, including any attachments,<br>contains confidential information and may be legally privileged.<br>Access to this email by anyone other than the intended<br>recipient is unauthorized. If you are not the intended recipient,<br>any review, disclosure, copying, distribution, retention, or any<br>action or inaction taken in reliance on this information is<br>prohibited and may be unlawful. If you are not the intended<br>recipient, please notify the sender and delete the message, any<br>attachments, and any copies thereof from your system. |
| Address                                                                                                    |
| 670 MASON AVE                                                                                                    |
| City                                                                                                    |
| BOLINGBROOK                                                                                                    |

# Step 6.0

• Update your profile as needed

| 📔 Subm                          | nit Correctio                                                             | ns - LIU      | NA CHIC >                           | < +                                    |     | _        |           |     |
|---------------------------------|---------------------------------------------------------------------------|---------------|-------------------------------------|----------------------------------------|-----|----------|-----------|-----|
| $\leftrightarrow$ $\rightarrow$ | C                                                                         | mtp.c         | hicagolat                           | orers.org.                             | . ☆ | <b>i</b> | 0         | 5   |
| Apps                            | ★ Book                                                                    | marks         | G Goog                              | le                                     | ×   | 📙 (      | Other boo | kma |
|                                 | Chicago<br>Laborers'<br>District<br>Council<br>Amilated will<br>1 2 4 5 c | Laborers' Inf | ternational Union of<br>152 225 582 | North America Local<br>681 1001 1035 1 |     |          | ) =       |     |
|                                 |                                                                           | Su            | ıbmit (                             | Correcti                               | ons |          |           |     |
| Address                         |                                                                           |               |                                     |                                        |     |          |           |     |
| 1234 9                          | STREET T                                                                  | REATS         | ROAD                                |                                        |     |          |           |     |
| City                            |                                                                           |               |                                     |                                        |     |          |           |     |
| CHICA                           | GO                                                                        |               |                                     |                                        |     |          |           |     |
| State                           |                                                                           |               |                                     |                                        |     |          |           |     |
| IL                              |                                                                           |               |                                     |                                        |     |          |           |     |
| Postal/Z                        | ip Code                                                                   |               |                                     |                                        |     |          |           |     |
| 60638                           |                                                                           |               |                                     |                                        |     |          |           |     |
| Countv                          |                                                                           |               |                                     |                                        |     |          |           |     |
|                                 |                                                                           |               |                                     |                                        |     |          |           |     |
| Alternat                        | te Addre                                                                  | ss            |                                     |                                        |     |          |           |     |
| Addre                           | ess                                                                       |               |                                     |                                        |     |          |           |     |
| 670                             | MASON                                                                     | AVE           |                                     |                                        |     |          |           |     |
|                                 |                                                                           |               |                                     |                                        |     |          |           | ٦   |
| Citv                            |                                                                           |               |                                     |                                        |     |          |           |     |
| BOI                             | INGRRO                                                                    | OK            |                                     |                                        |     |          |           |     |

# Step 6.1

• After you've finished updating your profile, scroll down to the bottom of the page and click **Submit** 

| 📔 Submit Corrections - LIUNA CHIC 🗙 🕂 🗖                                                                                        | >    |
|----------------------------------------------------------------------------------------------------|------|
| ← → C 🔒 mtp.chicagolaborers.org ☆ 🌖 🥝   🚳                                                                                      |      |
| 🗰 Apps ★ Bookmarks 🔓 Google 🛛 » 📃 Other book                                                                                   | nark |
| Chicago<br>Laborer<br>District<br>Contril<br>Market of delays for 12 223 582 481 1001 1025 1025<br>DAVIDIVISZOSTAK@GIVIAIL.COM |      |
| T-Shirt Size                                                                                                    |      |
| XL                                                                                                    | ,    |
| Race                                                                                                    |      |
| ✓ White                                                                                                    |      |
| Black or African American                                                                                                    |      |
| Asian                                                                                                    |      |
| American Indian or Alaskan Native                                                                                              |      |
| Native Hawaiian or Other Pacific Islander                                                                                      |      |
| Ethnicity                                                                                                    |      |
| Latino or Hispanic Ethnicity                                                                                                   |      |
| Gender                                                                                                    |      |
| Male                                                                                                    | '    |
| ✓ Veteran                                                                                                    |      |
| Submit                                                                                                    |      |
|                                                                                                    |      |
|                                                                                                    |      |

# Step 6.2

• When your updates or corrections have been saved, click the **here** link to return to the **My Profile** page

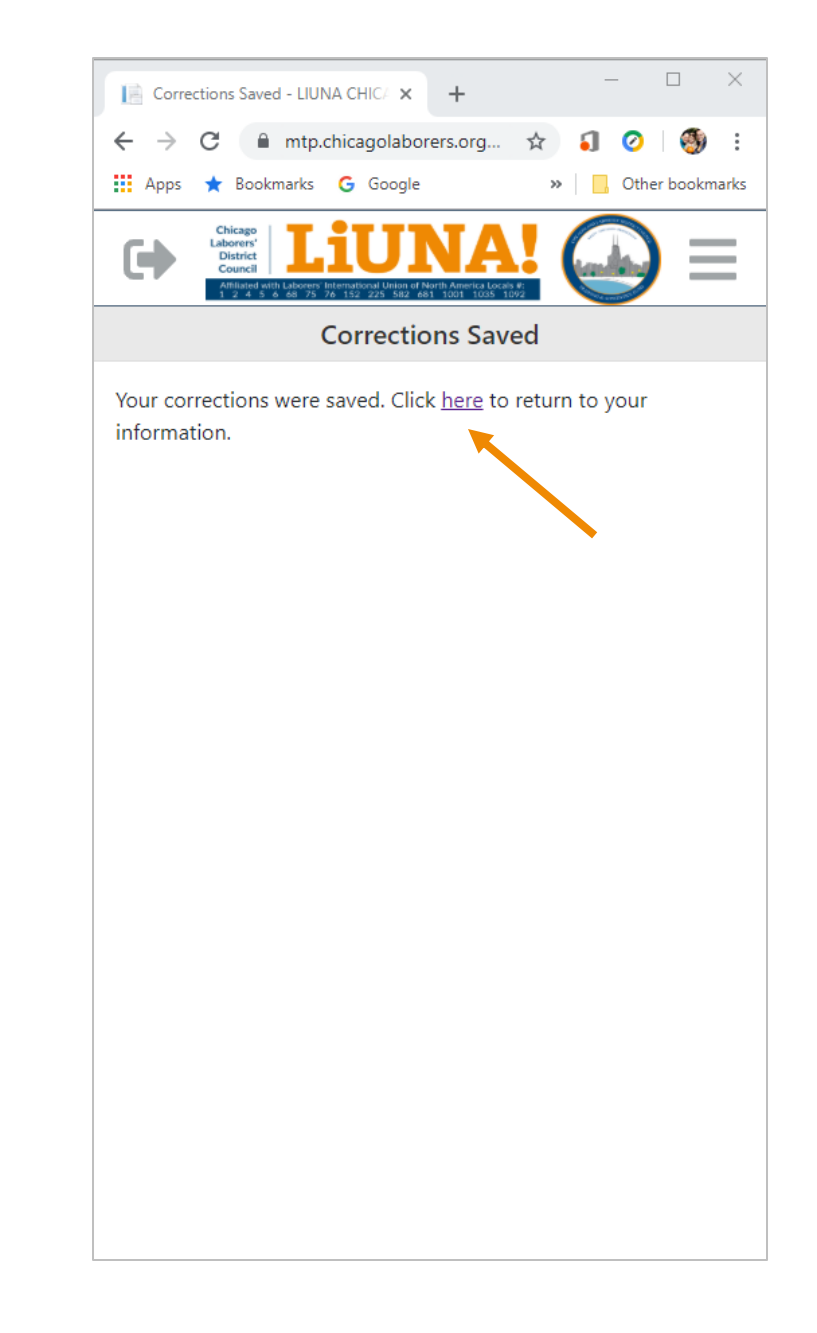

# Step 7.0

- You will always receive a Profile Email Notification after your profile has been updated
- When the email is received, review and verify the updated information

| 📀 Your LIUN | A CHICAGO membership prot                                                                                            | ile has been updated! — [                                                          | x נ            |
|-------------|----------------------------------------------------------------------------------------------------|------------------------------------------------------------------------------------|----------------|
| 🔒 mail.go   | ogle.com/mail/u/0/?ui=2                                                                                              | &view=btop&ver=1nj101dboqm98&search=inbox&th=%23thread-f%3A164947                  | 51990          |
| 8 8         | Î Â O                                                                                                    |                                                                                    |                |
|             |                                                                                                    |                                                                                    |                |
|             |                                                                                                    | IICAGO membershin profile has been undated                                         |                |
|             |                                                                                                    | noxoo memberanip prome naa been updated:                                           |                |
|             |                                                                                                    |                                                                                    |                |
|             | LIUNA CHICAGO <ema< th=""><th>uilerdaemon@membertracking.com&gt; 11:42 AM (42 minutes ago) 🔥 🧄</th><th>:</th></ema<> | uilerdaemon@membertracking.com> 11:42 AM (42 minutes ago) 🔥 🧄                      | :              |
| E C         | to DAVIDMSZOSTAK -                                                                                                   | -                                                                                  |                |
|             | BOB A TEST                                                                                                    |                                                                                    |                |
|             | This is a confirmation and                                                                                           |                                                                                    |                |
|             | This is a commation ema                                                                                              | in that your LIONA CHICAGO membership profile was updated.                         |                |
|             | ID Number: BTE000                                                                                                    | 30004                                                                              |                |
|             | Card Number: 0023456                                                                                                 | 789                                                                                |                |
|             | Local Type: LABORE                                                                                                   | P                                                                                  |                |
|             | Local Status: INACTIV                                                                                                | íF                                                                                 |                |
|             | Paid Thru Date:                                                                                                    | -                                                                                  |                |
|             |                                                                                                    |                                                                                    |                |
|             | Title or pre-suffix:                                                                                                 |                                                                                    |                |
|             | First Name:                                                                                                    | BOB                                                                                |                |
|             | Middle name or initial:                                                                                              | A                                                                                  |                |
|             | Last name:                                                                                                    | TEST                                                                               |                |
|             | Post suffix to last name:                                                                                            |                                                                                    |                |
|             | Mailing address (Primary                                                                                             | ): 4147 HOME TOWN ROAD, JOLIET, IL 60638                                           |                |
|             | Alternate Address:                                                                                                   | 720 LOVELAND ST, CHICAGO, IL 12345-1614                                            |                |
|             | Phone:                                                                                                    | 330-467-5222                                                                       |                |
|             | Misc. Phone:<br>Mabila Dhana:                                                                                        | 0.0222                                                                             |                |
|             | Gender:                                                                                                    | M                                                                                  |                |
|             | Veteran                                                                                                    | No                                                                                 |                |
|             | T-shirt Size:                                                                                                    | SM                                                                                 |                |
|             | Email Address:                                                                                                    | DMSZOSTAK@GMAIL.COM                                                                |                |
|             | Race:                                                                                                    | White                                                                              |                |
|             | Ethnic Group:                                                                                                    | Not Latino or Hispanic                                                             |                |
|             | Share your public profile,                                                                                           | when needed, with this link https://www.membertracking.com/member-directory/602/18 | 6 <u>216</u> . |
|             | To view and/or update yo                                                                                             | rr member profile online, please visit <u>https://mtp.chicagolaborers.org/</u> .   |                |
|             | If you have any questions                                                                                            | or concerns, please contact your local.                                            |                |
|             | Thank you for your hard v                                                                                            | vork and support of LIUNA.                                                         |                |
|             | Sincerely                                                                                                    |                                                                                    |                |